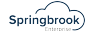

## Affordable Care Act - TCC Testing Process

Updated November 17, 2021

- 1. You must wait 48 hours after receiving your TCC number to upload the testing file. You can complete the batch information during that period but do not export until the 48 hours is over.
- 2. Set up a new Affordable Care Act batch with a batch name of TCC Test (Generate a number batch number is not critical, just trying to have a number that won't be confused with your live batch).
- 3. Use the Import process to import the Employee and Coverages files to the new batch. Do not open in Excel (notepad is ok) before importing. You can also manually key the values in the Edit Employee window.

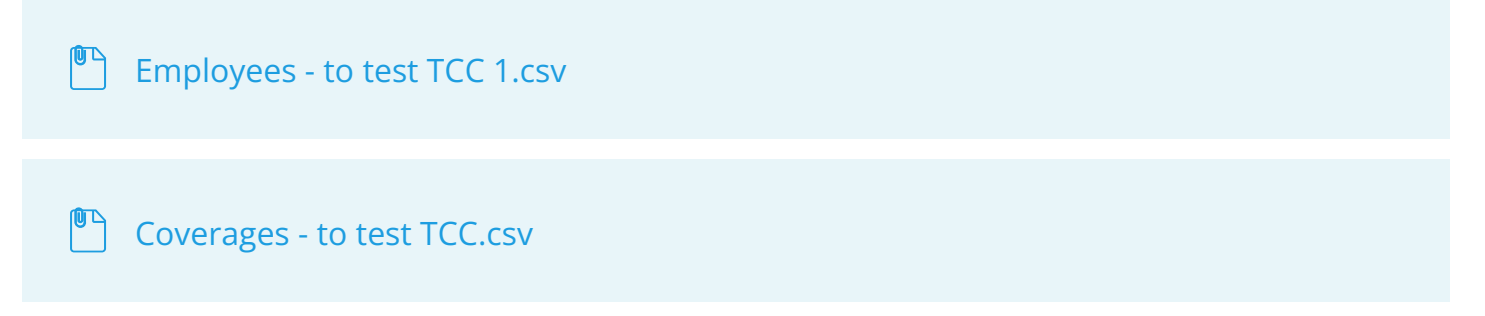

4. Open the Edit Employees window and add the Plan Start Month of 01. Make sure the SSN has enough leading zeros. The SSN is 000000701. Save the change.

| ployee | S<br>Colorted   Employee New   4 | 2 Last Name 1 2 East Name | Date No Deck             | 2 Address 1      | A Adding 2 1 1 Car | 12 00       | ta 🖉 7a | 2 Ban Gast | A Call based |
|--------|----------------------------------|---------------------------|--------------------------|------------------|--------------------|-------------|---------|------------|--------------|
|        | E 12345 C                        | amen Scarlet              | 000000701                | 420 Falcon Lane  | San Juan Ca        | oistrano CA | 92693   | 01         | P Set Houres |
| T and  | Heath Marchard and March         | 1.2 Cumun 1.2 Cu          | Ter I & Orto History     |                  |                    |             |         |            |              |
| -      | Noren number - Moren             | #115.00 1i                | rage type ( y sare habor |                  |                    |             |         |            |              |
| -      | 2 Eshauan                        | \$115.00 10               | 20                       |                  |                    |             |         |            |              |
| -      | 2 North                          | \$115.00 10               | 20                       |                  |                    |             |         |            |              |
|        | 4 And                            | \$115.00 1                | 20                       |                  |                    |             |         |            |              |
| -      | 5 Mar                            | \$115.00 1                | 20                       |                  |                    |             |         |            |              |
| -      | 6 hos                            | \$115.00 1                | 20                       |                  |                    |             |         |            |              |
|        | 7 .54                            | \$115.00 1                | 20                       |                  |                    |             |         |            |              |
|        | 1 August                         | \$115.00 1                | 20                       |                  |                    |             |         |            |              |
| -      | 9 Sectember                      | \$115.00 1                | 20                       |                  |                    |             |         |            |              |
|        | 10 October                       | \$115.00 1                | 20                       |                  |                    |             |         |            |              |
|        | 11 November                      | \$115.00 1                | 20                       |                  |                    |             |         |            |              |
|        |                                  |                           |                          |                  |                    |             |         |            |              |
| pender | nts                              |                           |                          |                  |                    |             |         |            |              |
| 🖉 Last | Name 🔺 🥖 First Name              | 🤌 Midde Name 📝 SSN        | Date of Birth 2 Jan      | uary 🛛 🤌 Februar | y 🥖 March          | April 1     | / May   | 🥖 June     | 🥖 July       |
|        |                                  |                           |                          |                  |                    |             |         |            |              |
|        |                                  |                           |                          |                  |                    |             |         |            |              |

5. Open the Edit Employer window and complete the Employer and Contact tabs per the screenshots below Only fill out the fields marked on the sample with the information on the sample (do not use your information). Applicable Large Employer information on the grid.

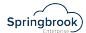

| 💽 Edit / Affordable Care Act – 🗆 🗙 |                |     |                      |         |           |             |        |  |  |  |  |
|------------------------------------|----------------|-----|----------------------|---------|-----------|-------------|--------|--|--|--|--|
| File Window Help                   |                |     |                      |         |           |             |        |  |  |  |  |
| - 2 * 0 9 2                        |                |     |                      |         |           |             |        |  |  |  |  |
| Employer Contact                   |                |     |                      |         |           |             |        |  |  |  |  |
| Signature PIN:                     |                |     | Aggregated group     | ,       |           |             |        |  |  |  |  |
| Person Title:                      |                |     | Qualifying offer     |         |           |             |        |  |  |  |  |
| Signature Date:                    | 1.1            | -   | Qualifying offer tra | Insitio | on relief |             |        |  |  |  |  |
| Request Type:                      | BUSINESS_TIN   | -   | Section 4980H tra    | ansiti  | on relief |             |        |  |  |  |  |
| Authoritative                      |                |     | 98% offer method     |         |           |             |        |  |  |  |  |
|                                    |                |     |                      |         |           |             |        |  |  |  |  |
| Applicable Large                   | Employer       | _   |                      | _       |           |             |        |  |  |  |  |
| Month                              | Total Employee | 100 | Bigible FTE Count    |         | Min       | Essential C | lovera |  |  |  |  |
| January                            |                | 103 |                      | 90      | Tes       |             |        |  |  |  |  |
| March                              |                | 103 |                      | 90      | Tes       |             |        |  |  |  |  |
| And                                |                | 103 |                      | 90      | Vee       |             |        |  |  |  |  |
| April                              |                | 103 |                      | 90      | Vee       |             |        |  |  |  |  |
| hupe                               |                | 103 |                      | 90      | Yee       |             |        |  |  |  |  |
| July                               |                | 103 |                      | 90      | Yes       |             |        |  |  |  |  |
| August                             |                | 103 |                      | 90      | Yes       |             |        |  |  |  |  |
| September                          |                | 103 |                      | 90      | Yes       |             |        |  |  |  |  |
| October                            |                | 103 |                      | 90      | Yes       |             |        |  |  |  |  |
| November                           |                | 103 |                      | 90      | Yes       |             |        |  |  |  |  |
| December                           |                | 103 |                      | 90      | Yes       |             |        |  |  |  |  |
| •                                  |                |     |                      |         |           |             | •      |  |  |  |  |
|                                    |                |     |                      |         | Batch: 0  | 0004.11.2   | 2021   |  |  |  |  |

| P <sub>R</sub> | Edit / Afford       | able Care Act      |                   | _     |              | ×      |
|----------------|---------------------|--------------------|-------------------|-------|--------------|--------|
| Fil            | e Window            | Help               |                   |       |              |        |
|                | 2 1                 | 3 9 2              |                   |       |              |        |
| E              | mployer <u>C</u> or | lact               |                   |       |              |        |
| F              | irst Name:          | Carla              |                   |       |              |        |
| Ν              | liddle Name:        |                    |                   |       |              |        |
| L              | ast Name:           | Hayes              |                   |       |              |        |
| s              | uffix:              |                    |                   |       |              |        |
| P              | hone:               | (555) 155-2899     |                   |       |              |        |
|                |                     |                    |                   |       |              |        |
| A              | pplicable Lar       | ge Employer        |                   |       |              |        |
|                | Month               | 7 Total Employee 7 | Bigible FTE Count | 1     | In Essential | Covera |
| •              | January             | 103                | 90                | Yes   |              |        |
|                | February            | 103                | 90                | Yes   |              |        |
|                | March               | 103                | 90                | Yes   |              |        |
|                | April               | 103                | 90                | Yes   |              |        |
|                | May                 | 103                | 90                | Yes   |              |        |
|                | June                | 103                | 90                | Yes   |              |        |
|                | July                | 103                | 90                | Yes   |              |        |
|                | August              | 103                | 90                | Yes   |              |        |
|                | September           | 103                | 90                | Yes   |              |        |
|                | October             | 103                | 90                | Yes   |              |        |
|                | November            | 103                | 90                | Yes   |              |        |
|                | December            | 103                | 90                | Yes   |              |        |
| 4              |                     | н                  |                   |       |              | •      |
|                |                     |                    |                   | Batch | : 00004.11   | 2021   |

- 6. Run the Proof List.
- 7. On the Forms step fill out the information below. Again, do not use your information. The name is Carrtestfive.

| ~      | $\sim$ |
|--------|--------|
| Spring | brook) |

| Print / Affordable Care Act _ = X |                         |  |  |  |  |  |  |  |  |  |
|-----------------------------------|-------------------------|--|--|--|--|--|--|--|--|--|
| File Window Help                  |                         |  |  |  |  |  |  |  |  |  |
| Organization Information          |                         |  |  |  |  |  |  |  |  |  |
| Name:                             | Cantestfive             |  |  |  |  |  |  |  |  |  |
| Federal Tax ID:                   | 000000710               |  |  |  |  |  |  |  |  |  |
| Address 1:                        | 109 Cypress Cove        |  |  |  |  |  |  |  |  |  |
| Address 2:                        |                         |  |  |  |  |  |  |  |  |  |
| City:                             | Wimberley               |  |  |  |  |  |  |  |  |  |
| State:                            | TX 🔹                    |  |  |  |  |  |  |  |  |  |
| Zip:                              | 78676-                  |  |  |  |  |  |  |  |  |  |
| Phone:                            | (555) 155-2899          |  |  |  |  |  |  |  |  |  |
| Calendar Year                     | 2021                    |  |  |  |  |  |  |  |  |  |
|                                   |                         |  |  |  |  |  |  |  |  |  |
|                                   | Batch: 00004.11.2021 ;; |  |  |  |  |  |  |  |  |  |

| 1095                                                                               | -C               | Emple                                                                                                    | oyer-Pro | vided He    | alth Insu                                                              | rance O | ffer and C         | d Coverage         |               |            |                                      |           | OMB No 1545-2251    |              |  |
|------------------------------------------------------------------------------------|------------------|----------------------------------------------------------------------------------------------------|----------|-------------|------------------------------------------------------------------------|---------|--------------------|--------------------|---------------|------------|--------------------------------------|-----------|---------------------|--------------|--|
| Department of the Tre                                                              | anury .          | <ul> <li>Do not attach to your tax return. Keep for your records.</li> <li>Co to your the proof over 10550 for instructions and the latest information.</li> </ul> |          |             |                                                                        |         |                    |                    |               | CORRECTED  |                                      |           | 2021                |              |  |
| Part I Emp                                                                         | iloyee           |                                                                                                    |          |             |                                                                        |         | Ap                 | olicable Lan       | ge Employer   | Member (En | naloye                               | 1         |                     |              |  |
| 1 Name of employee                                                                 | first name, midd | le-initial, last name                                                                                                    | 0        | 2 Social se | curity number (33                                                      | N)      | 7 Name of employ   | yer.               |               |            |                                      | 8 Empi    | over identification | number (EIN) |  |
| Scarlett                                                                           |                  | Camen                                                                                                    |          | 000-        | 00-0701                                                                |         | Carrtest           | five               |               |            |                                      | 00-       | 0000710             |              |  |
| 3 Street address (m                                                                | Juding apartment | ns.)                                                                                                    |          |             |                                                                        |         | 9 Street address i | (including room or | suite no.)    |            |                                      | 10 Corile | ni lelephone nur    | ibor         |  |
| 420 Falcos                                                                         | Lane             |                                                                                                    |          |             |                                                                        |         | 109 Cypr           | ess Cove           |               |            |                                      | (55       | 5) 155-2            | 899          |  |
| 4 Gity-ontown                                                                      |                  | State or province                                                                                                    | 0        | Country     | suntry and ZIP or tunsign postal code 11 City or town 12 Statis or pro |         |                    | tovince 13 Cox     |               |            | Country and ZIP or funsion postal co |           |                     |              |  |
| San Juan (                                                                         | Capistrar        | CA                                                                                                    |          | 9269        | 3-                                                                     |         | Winberle           | ¥                  | TX            |            |                                      | 786       | 76-                 |              |  |
| Part II Emp                                                                        | loyee Offer      | of Coverage                                                                                                    |          |             |                                                                        |         | Plan Start         | Month (Entr        | r 2-digit num | berk       | 01                                   |           |                     |              |  |
|                                                                                    | All 12 Months    | Jan                                                                                                    | Feb      | Mar         | Apr                                                                    | May     | June               | July               | Aug           | Sept       | 0                                    | ct.       | Nov                 | Dec          |  |
| Coverage (antar<br>required code)                                                  | 11.              |                                                                                                    |          |             |                                                                        |         |                    |                    |               |            |                                      |           |                     |              |  |
| 15 Employee<br>Roquired<br>Contribution (see<br>instructions)                      | 5                | 5                                                                                                    | 5        | 5           | s                                                                      | 5       | \$                 | 5                  | 5             | \$         | \$                                   |           | \$                  | s            |  |
| 16 Section 4980H<br>Sale Harbor and<br>Other Ralief (anter<br>code, if applicable) | 2C               |                                                                                                    |          |             |                                                                        |         |                    |                    |               |            |                                      |           |                     |              |  |
| 17 ZIP Cade                                                                        |                  |                                                                                                    |          |             |                                                                        |         |                    |                    |               |            |                                      |           |                     |              |  |

8. Export the information with the information below. Be sure to select Test for the Transmittal Type.

| $\sim$       |
|--------------|
| Springbrook) |

| 🔝 Export / Afforda      | -               |           | $\times$ |         |  |  |  |  |  |  |
|-------------------------|-----------------|-----------|----------|---------|--|--|--|--|--|--|
| File Window Help        |                 |           |          |         |  |  |  |  |  |  |
| ⊘ / / - : - 🔹 🕏 🚖 🔟 🥹 👂 |                 |           |          |         |  |  |  |  |  |  |
| Settings                | Settings        |           |          |         |  |  |  |  |  |  |
| Calendar Year:          | 2021            |           |          | \$      |  |  |  |  |  |  |
| TCC:                    | Your TCC Number |           |          |         |  |  |  |  |  |  |
| Form Count:             |                 |           |          | 2       |  |  |  |  |  |  |
| Transmittal Type:       | Test            |           |          | Ψ.      |  |  |  |  |  |  |
| Submission Type:        | Original        |           |          | -       |  |  |  |  |  |  |
|                         |                 |           |          |         |  |  |  |  |  |  |
|                         |                 |           |          |         |  |  |  |  |  |  |
|                         |                 |           |          |         |  |  |  |  |  |  |
|                         |                 |           |          |         |  |  |  |  |  |  |
|                         |                 | Batch: 00 | 004.11.2 | 2021 .: |  |  |  |  |  |  |

- 9. After exporting, the exported data will be in your job viewer/scheduler. Double click on the file and save it to a place you can find it.
- Upload the exported Manifest and 1094 file to the IRS testing website. The Receipt process may take a half hour or more to complete. Once accepted you will need to call the IRS (866-937-4130) to give them your TCC and Accepted Receipt number. They will then change your TCC (Transmitter Control Code) number from a "Testing" status to "Production". That change will take 48 hours to complete.
- 11. When the 48 hours is completed, you can export and submit your Production file with your actual information.